## **OHJE ETÄTAPAAMISEN OSALLISTUJALLE**

Liittyminen tapaamiseen tapahtuu erikseen ilmoitetun linkin kautta. Osallistuminen edellyttää tietokonetta, älypuhelinta tai tablettia, jossa on mikrofoni ja kamera.

1. Liity mukaan napsauttamalla saamaasi linkkiä.

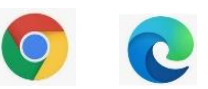

- 2. Microsoft Teams avautuu selaimeen (nettisivulle). Paras selain on Google Chrome tai Edge.
  - a. Mikäli sinulla ei ole Teams-sovellusta laitteellasi, valitse ensin Peruuta (kts. kuva) ja sitten "Jatka tällä selaimella"
  - b. Jos laitteellasi on Teams-sovellus, mutta linkki avautui selaimeen, valitse "Avaa Microsoft Teams"

Näkymä saattaa myös poiketa kuvasta, mutta tärkeintä on valita selain- / verkkovalinta, mikäli laitteellasi ei ole Teams-sovellusta. Halutessasi voit myös ladata sovelluksen, mutta tämä kannattaa tehdä hyvissä ajoin ennen tilaisuuden alkua.

| <b>u</b> ji                                 | Avataanko Microsoft Teams?<br>https://teams.microsoft.com haluaa avata tämän sovelluksen.<br>teams.microsoft.com saa aina avata tällaiset linkit sovelluksessaan<br>Avaa Microsoft Teams<br>Peruuta<br>Vindows-sovellus |                                                                                                    |                                                                              |  |
|---------------------------------------------|----------------------------------------------------------------------------------------------------|----------------------------------------------------------------------------------------------------|------------------------------------------------------------------------------|--|
| Kuinka haluat liittyä Teams-<br>kokoukseen? |                                                                                                    | Käytä työpöytäsovellusta parhaan kokemuksen saavuttamiseksi.         Jatka tällä selaimella         Ei vaadi lataamista tai asennusta. |                                                                              |  |
|                                             |                                                                                                    | ų,                                                                                                    | <b>Avaa Teams-sovellus</b><br>Onko sinulla jo se? Siirry suoraan kokoukseen. |  |

- **3.** Laitteesi voi estää mikrofonin ja kameran käytön automaattisesti, jolloin sinua pyydetään sallimaan äänen ja kuvan lähettäminen. Seuraa laitteesi / selaimen ohjeita ja anna lupa kameran ja mikrofonin käyttöön
- **4.** Tarkista, että kameran ja mikrofonin valinnat näkyvät sinisenä, jolloin ne ovat päällä (ympyröity punaisella)
  - a. Kirjoita "Anna nimi" -kenttään oma nimesi (etunimi riittää). Mikäli Teams ei pyydä nimeäsi, kokeile päivittää sivu. Päivityskuvake voi vaihdella, mutta yleisimmin kuvake on pyörivää liikettä kuvaava nuoli (esimerkkikuvissa vasemmassa yläreunassa)
  - b. Valitse "Liity nyt"

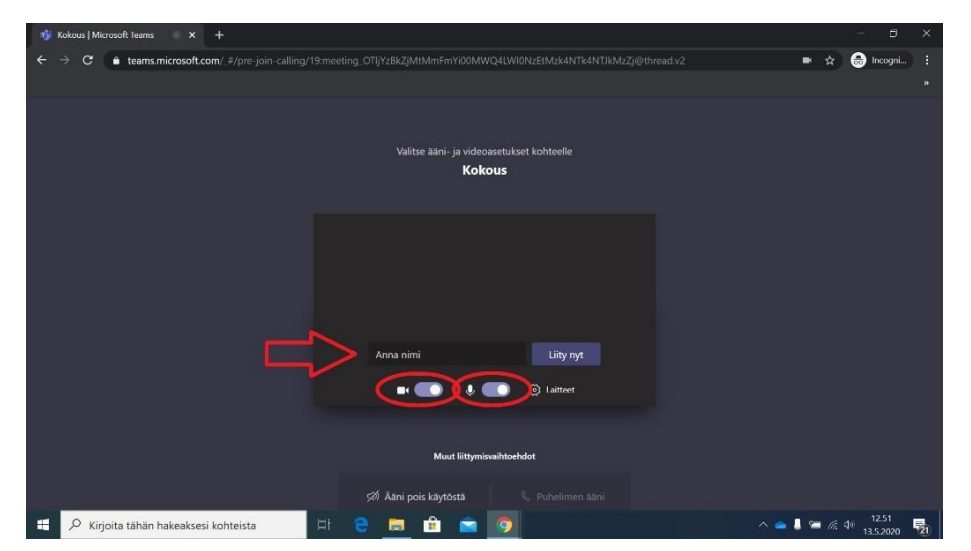

5. Siirryt odotustilaan, kunnes tapaamisen järjestäjä hyväksyy sinut mukaan

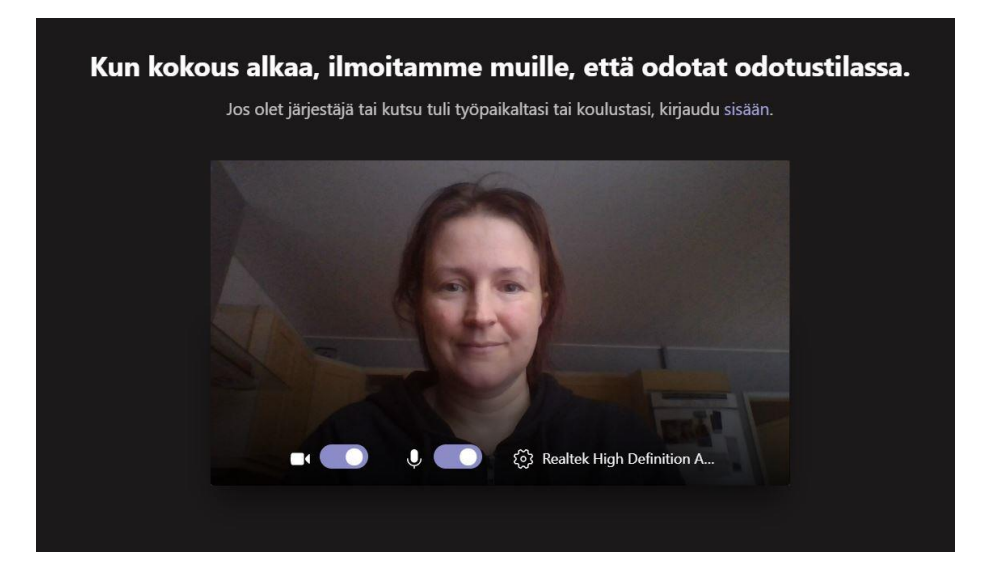

- 6. Kun sinut on hyväksytty tapaamisen osallistujaksi, näet muut osallistujat ja pääset kirjoittamaan myös tapaamisen keskustelualueelle (valintapalkin puhekuplakuvake, kuva alla)
  - a. Mikäli valintapalkissa näkyy yliviivaus kameran tai mikrofonin kohdalla, on mahdollista, että laitteessasi ei ole kameraa tai mikrofonia, tai että ohjelma ei tue niitä. Asetuksia voit muuttaa laitteeseesi ääniasetuksista
- 7. Mikäli haluat kirjoittaa viestin tai lopettaa videoyhteyden, mutta et näe valintapalkkia, liikuta hiirtä ruudun keskellä. Jos valintapalkkia ei edelleenkään näy, napauta hiirellä kokousnäkymässä (esimerkiksi oman kuvasi päällä)

| Kolmen pisteen t                                                 | akaa avautuu lisävaiht              | toehtoja             | Kun puhu   | ıt, niin mui | sta avata mikki |
|------------------------------------------------------------------|-------------------------------------|----------------------|------------|--------------|-----------------|
|                                                                  | $\sim$                              |                      | Ļ          |              |                 |
|                                                                  | 8 S 🕑 D                             | 📈                    | . ↓        | 🗢 Poistu     | ~               |
|                                                                  | 1                                   |                      |            |              |                 |
| Kun haluat<br>puheenvuoron,<br>niin napauta käsi<br>aktiiviseksi | Kun haluat                          | ≈ Kokousasetukse     | et -       |              |                 |
|                                                                  | puheenvuoron,                       | 🗒 Kokouksen mui      | stiinpanot |              |                 |
|                                                                  | <ol> <li>Kokouksen tiede</li> </ol> | ot                   |            |              |                 |
| L                                                                |                                     | 🖽 Galleria           | ~          |              |                 |
|                                                                  | 🖽 Suuri galleria (esikatselu)       |                      | sikatselu) |              |                 |
|                                                                  |                                     |                      | ikatselu)  |              |                 |
|                                                                  |                                     |                      |            |              |                 |
|                                                                  |                                     | 🖸 Koko näyttö        |            |              |                 |
|                                                                  |                                     | 溪 Käytä taustateh    | osteita    |              |                 |
|                                                                  |                                     | তে Ota live-tekstity | kset käytt |              |                 |
|                                                                  |                                     | Aloita nauhoitu:     | s          |              |                 |
|                                                                  |                                     | iii Valintapaneeli   |            |              |                 |